## アプリをインストールする

Play ストアからアプリをインストールする方法を学習しましょう。 ※『インストール』とはお使いの端末にアプリを入れて使える状態にすることを言います。

操作 ホーム画面にある「Play ストア」をタップします。

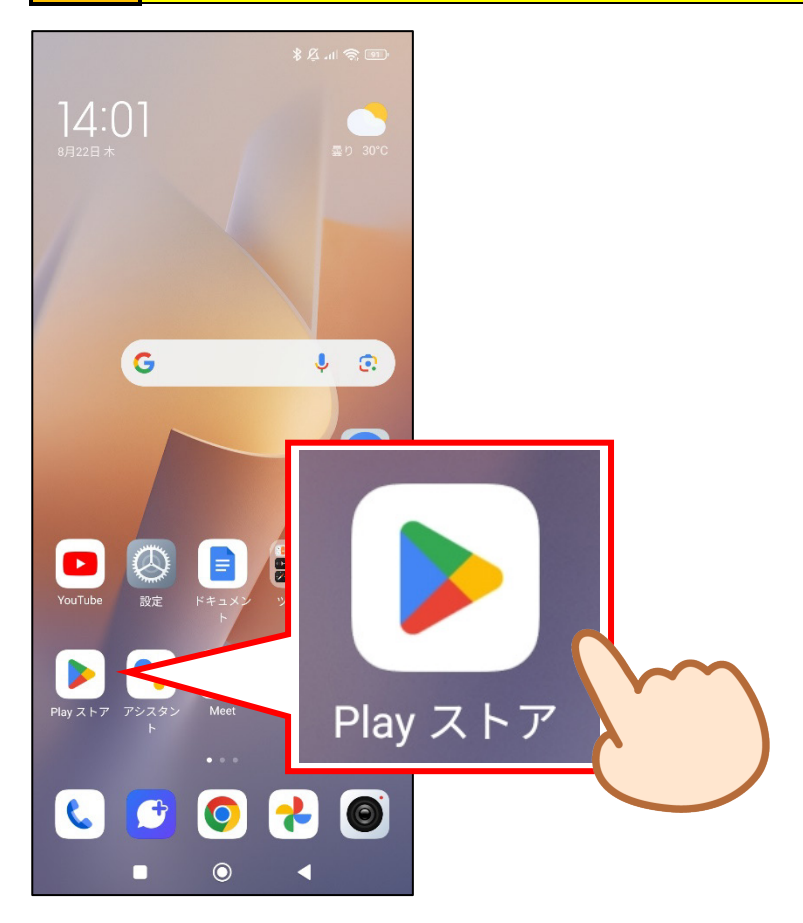

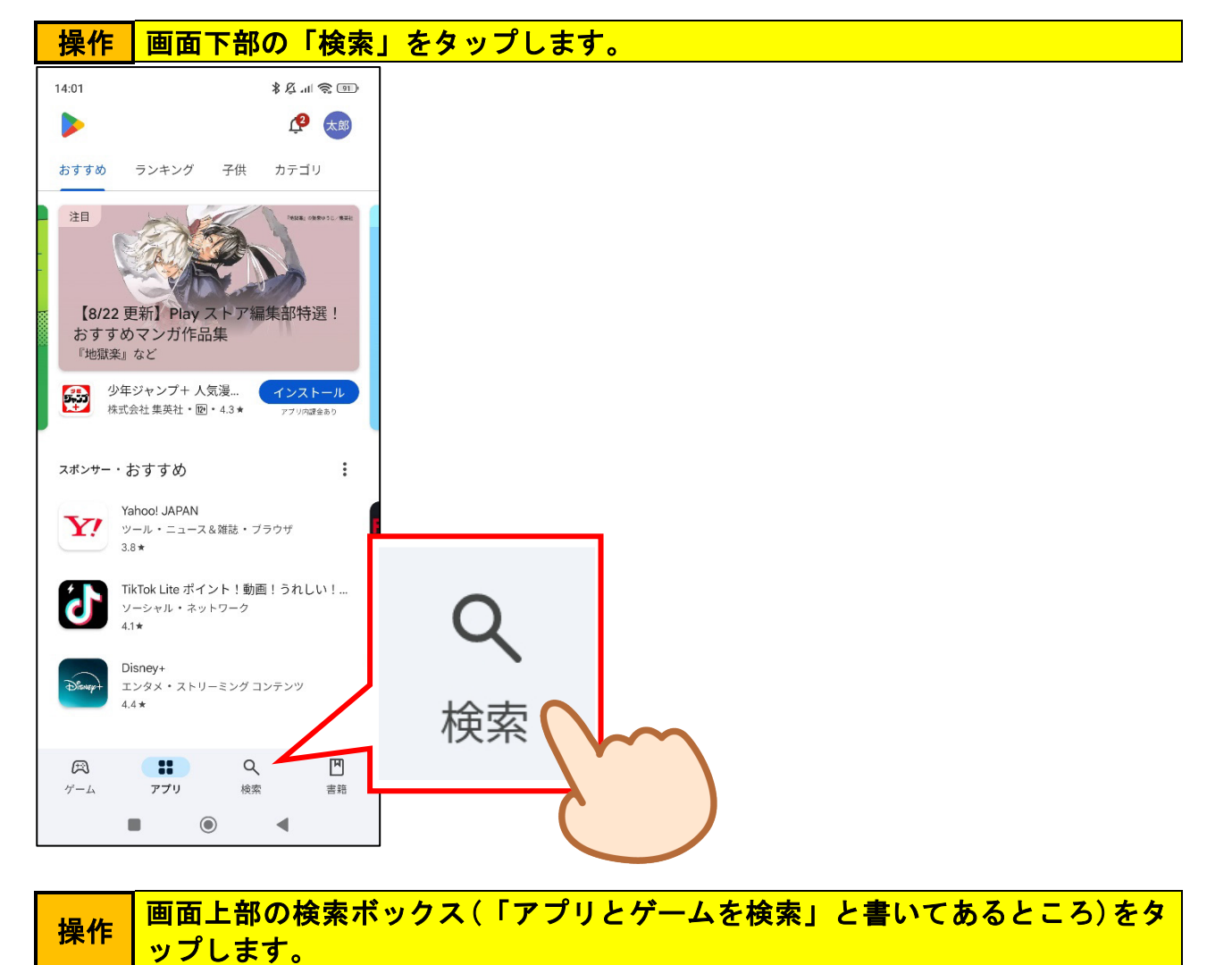

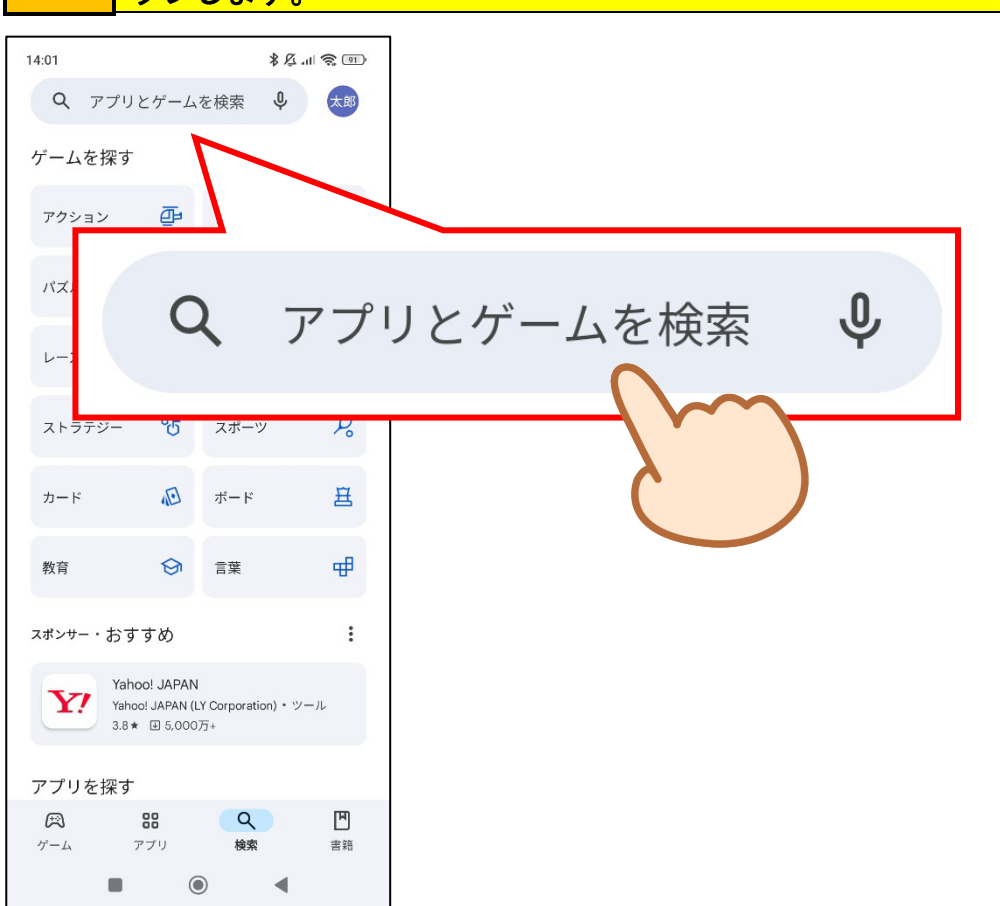

操作 ①検索ボックスに「天気予報」と入力して、②「検索」キーをタップします。

| 12:33<br>← ₹ | 天気予報<br>F気予報        | -711                                   |            | ر<br>۲<br>۲ |    |
|--------------|---------------------|----------------------------------------|------------|-------------|----|
|              | 1                   |                                        | 天気         | ī<br>子      | ·報 |
| Q 7          | 天気予報ア               | プリ無料ノ                                  | 凤          | ٦           |    |
| のを           | がい                  | こは                                     | ন্দ 🔪      | ٤ 🗸         |    |
| や も<br>ち     | 。<br>あ              | からか                                    | には         | です          |    |
| 4            | た                   | ~~~~~~~~~~~~~~~~~~~~~~~~~~~~~~~~~~~~~~ | しは         | •           |    |
| ☺記           | ま                   | р                                      | 5          | -           |    |
| <b>b</b> a1  | <b>小 0</b><br>大 ⊕ 小 | わ                                      | 。 ? !<br>! | ٩           |    |
|              |                     | ۲                                      | •          |             |    |

確認 天気予報に関連するアプリの検索結果が表示されました。

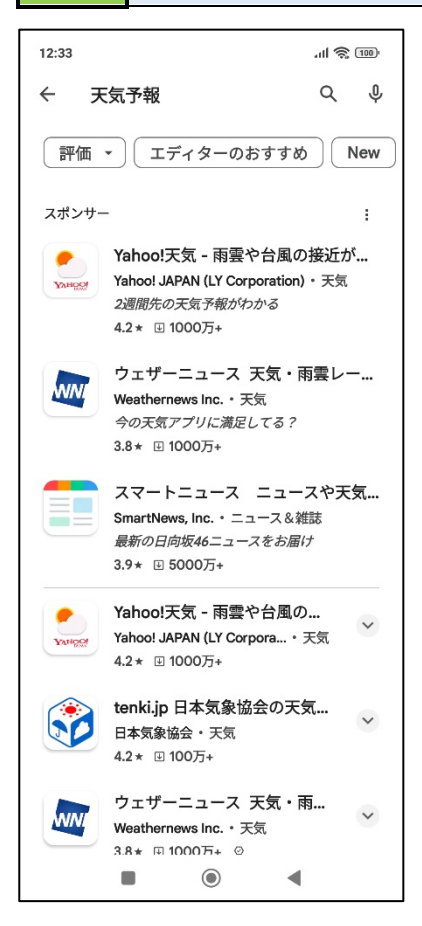

操作 画面を上にスライドし、どのようなアプリがあるのか確認しましょう。

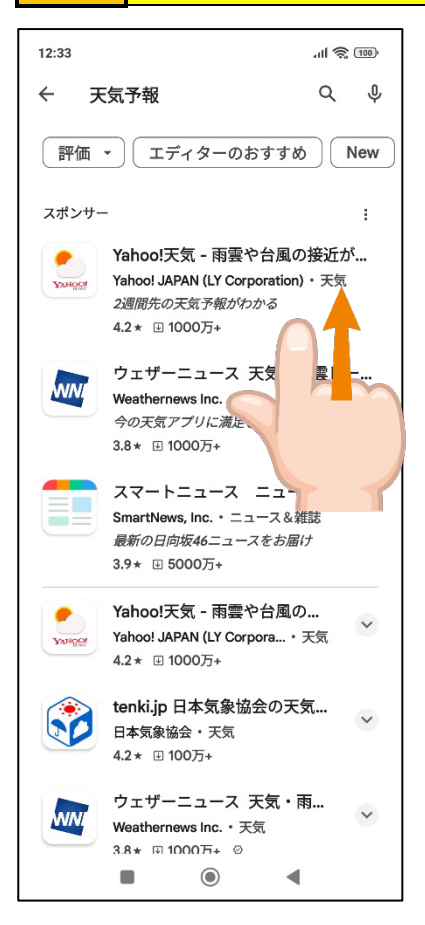

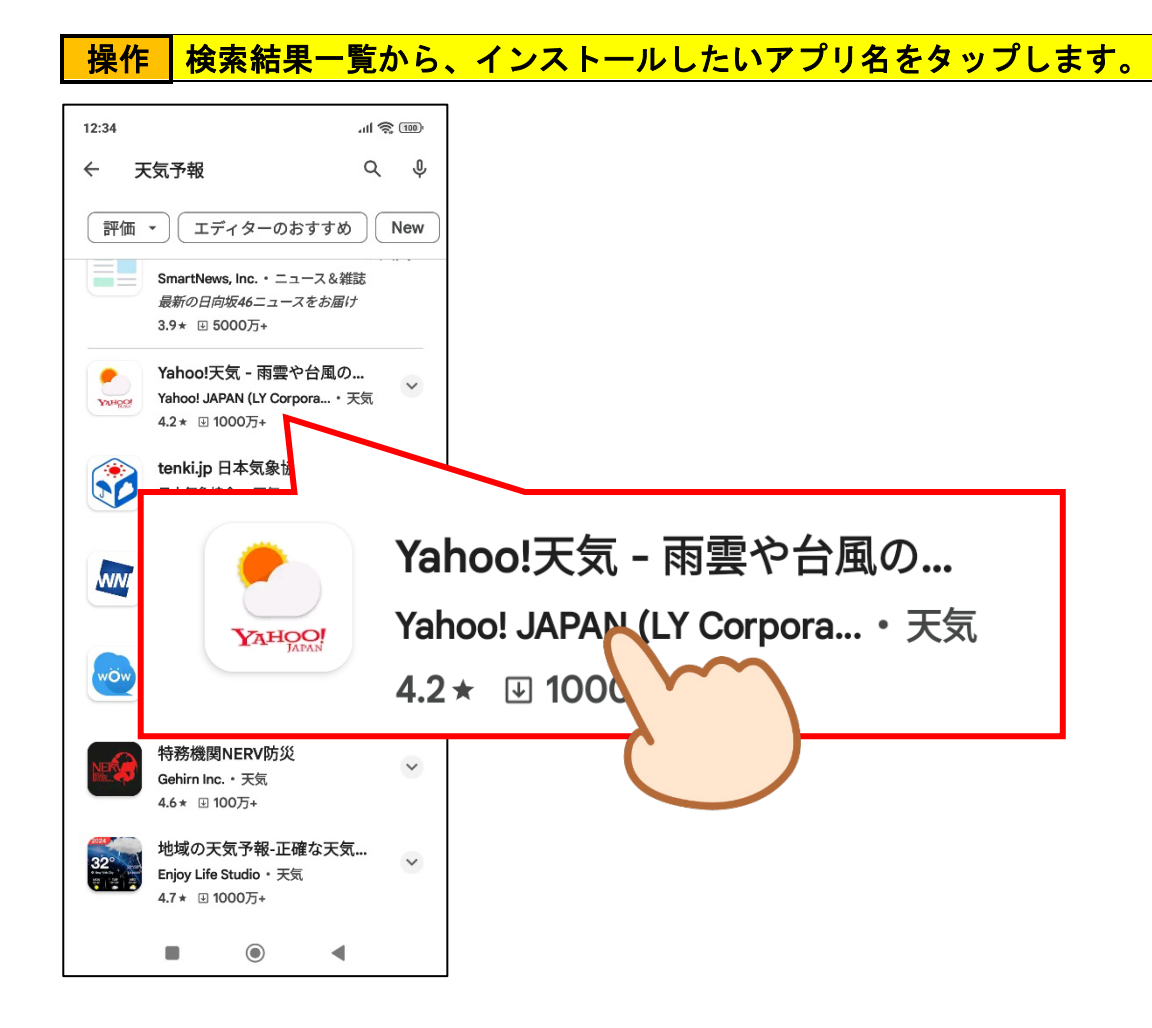

確認 選択したアプリの紹介ページが表示されました。

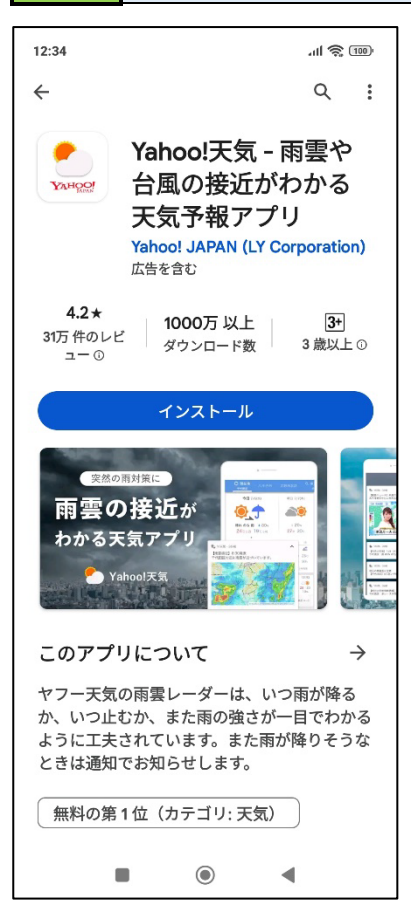

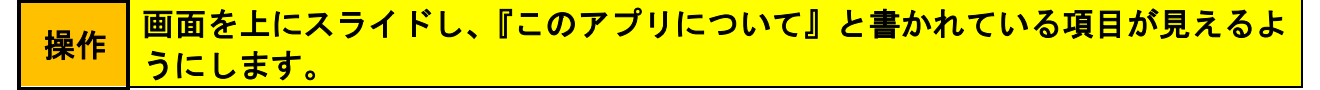

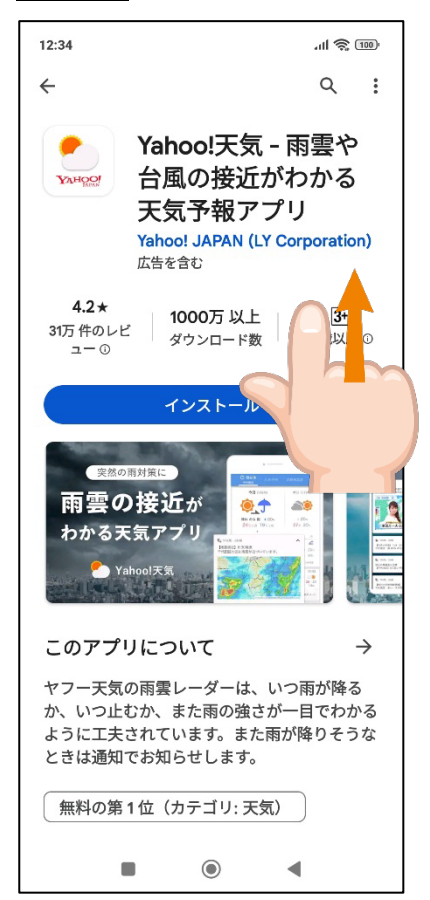

## 操作 『このアプリについて』と書かれている右側の「→」をタップします。

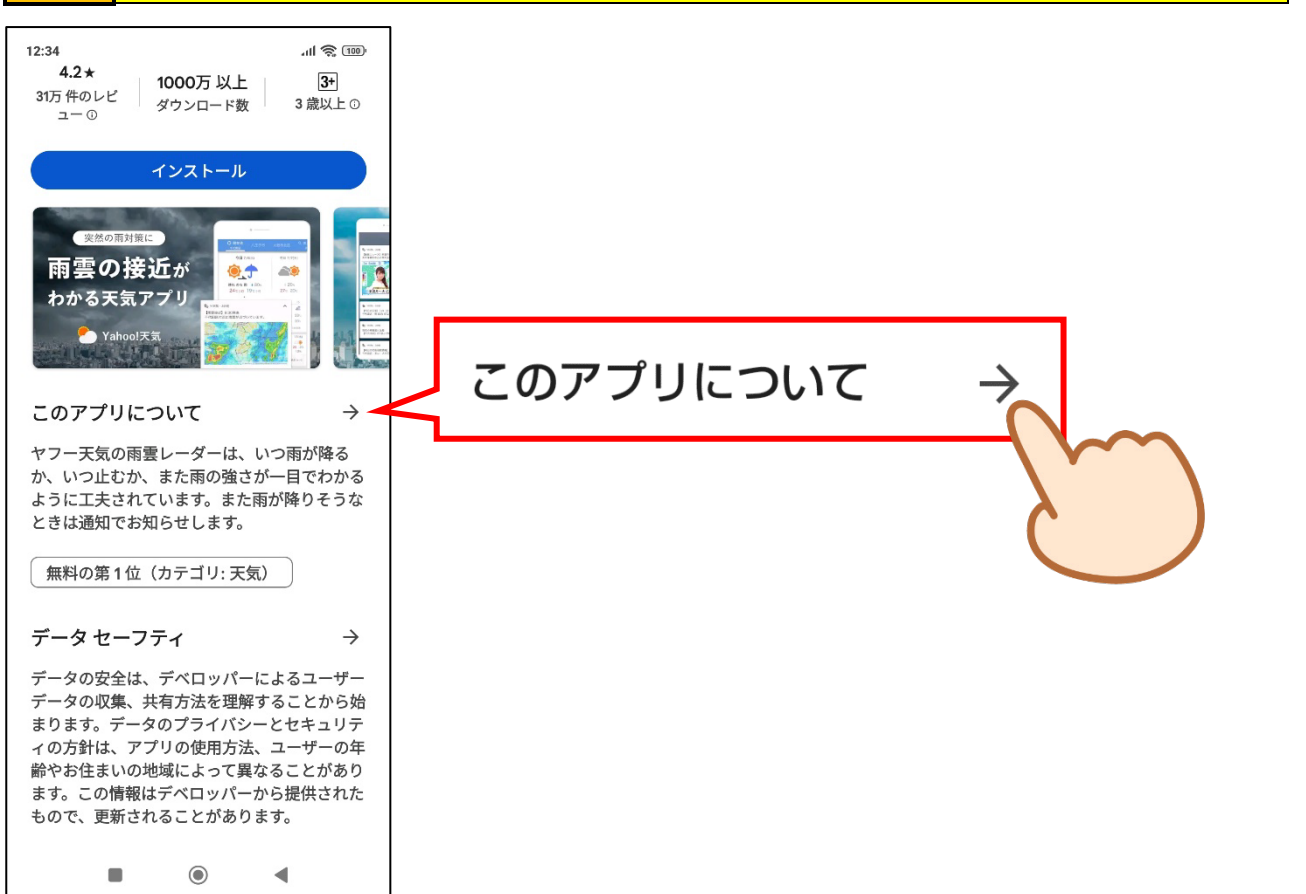

## 操作 アプリについての説明が表示されました。画面を上にスライドして、どういう アプリなのか説明を読んでみましょう。

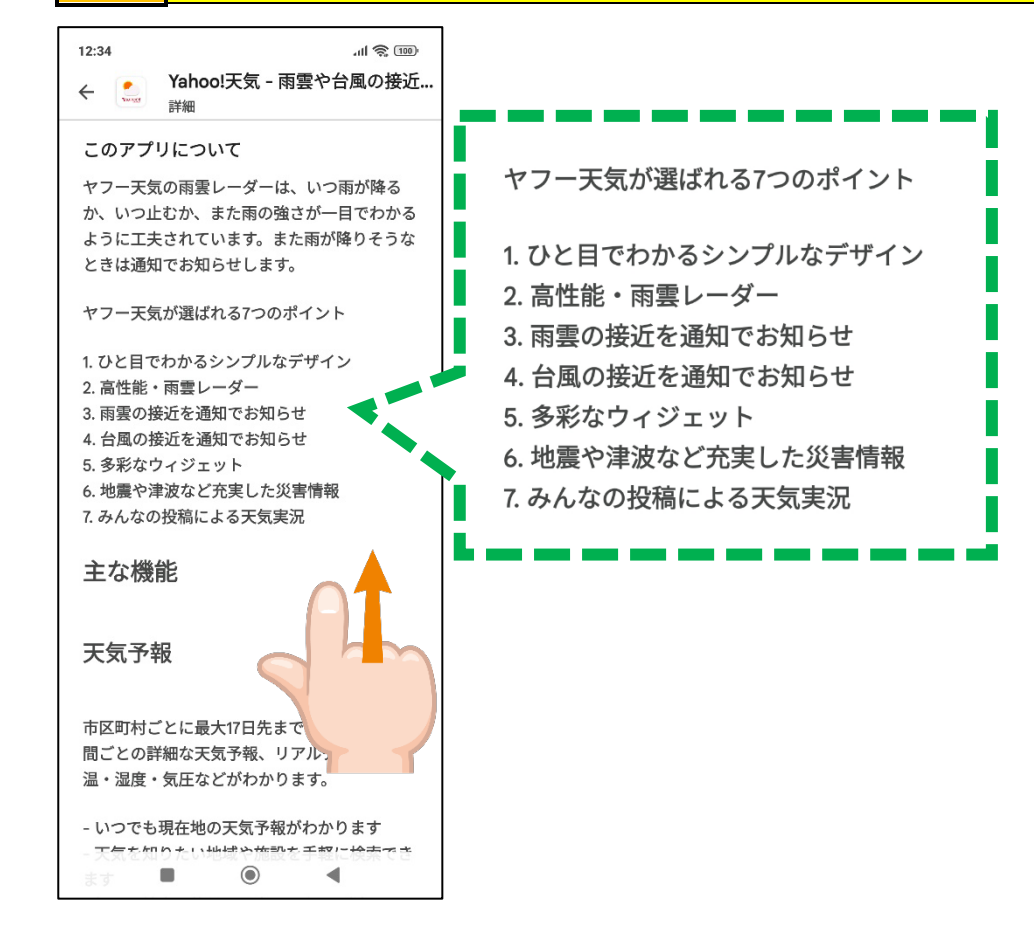

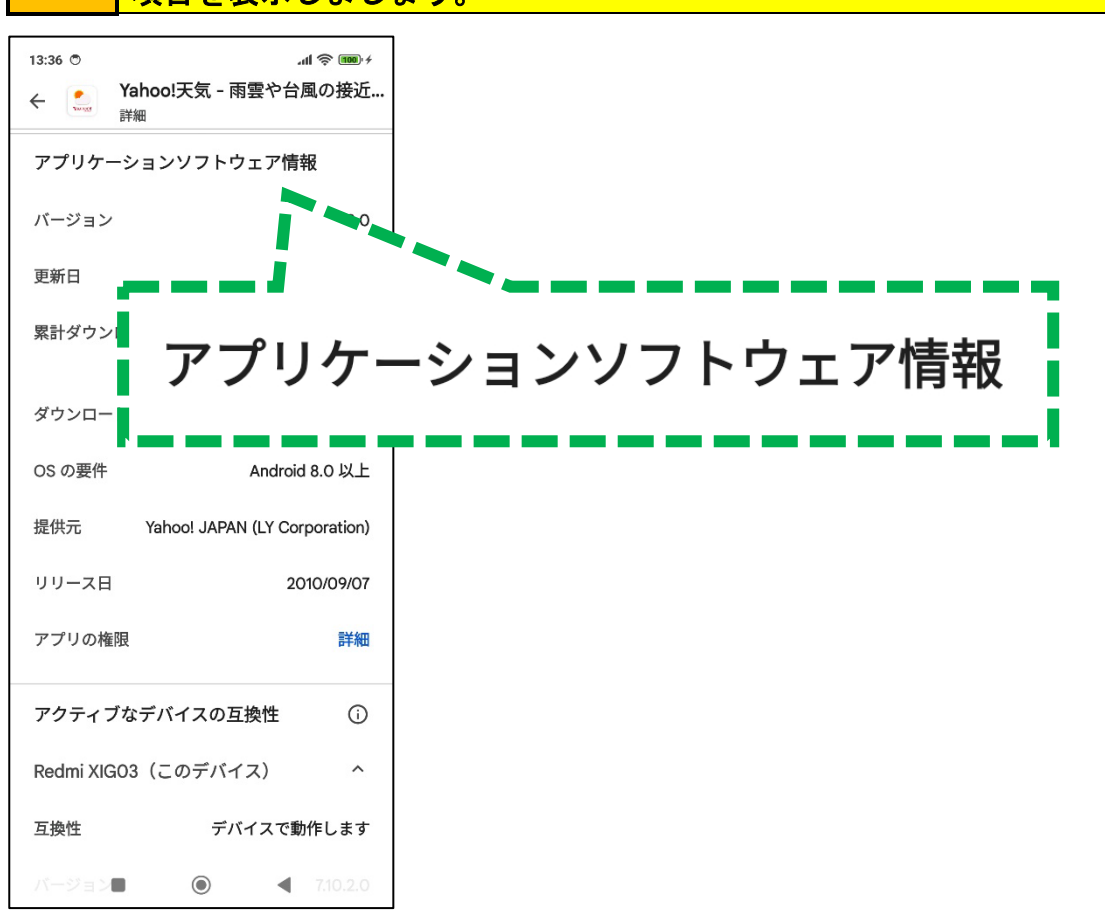

確認 『OS の要件』を見て、見ているアプリがお持ちの端末に対応しているか確認し ましょう。

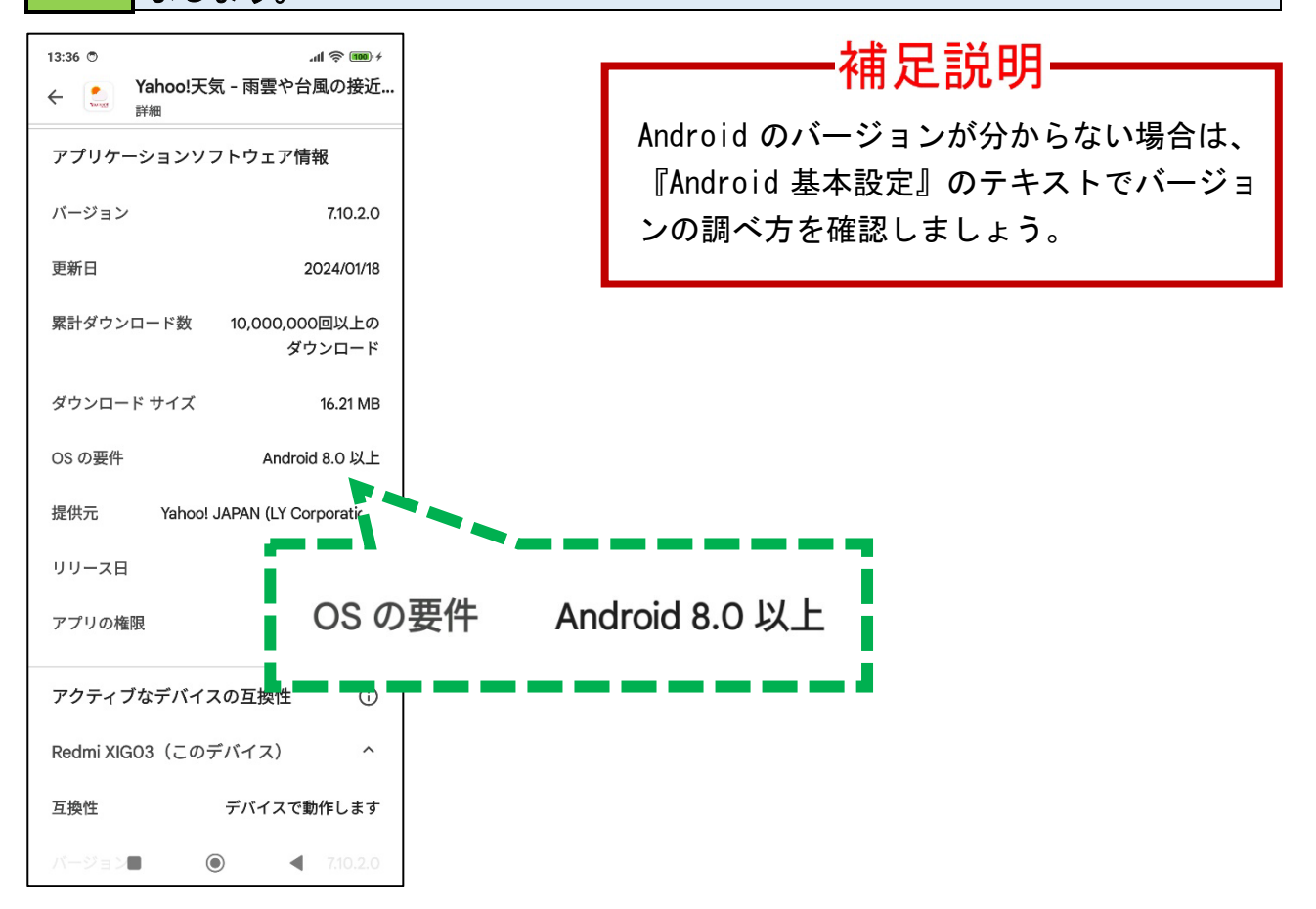

操作 はます。 お持ちの端末でアプリが使えることを確認したら、画面左上の「←」をタップ

|                |                        | _ |
|----------------|------------------------|---|
| 13:36 🖱        | 100) <i>4</i>          |   |
| <              | 妾近.                    |   |
| アプリケーショ        | $\leftarrow$           |   |
| バージョン          |                        |   |
| 更新日            | 207                    |   |
| 累計ダウンロード数      | 10,000,000回,           |   |
|                | タウンロード                 |   |
| ダウンロード サイズ     | 16.21 MB               |   |
| OS の要件         | Android 8.0 以上         |   |
| 提供元 Yahoo      | JAPAN (LY Corporation) |   |
| リリース日          | 2010/09/07             |   |
| アプリの権限         | 詳細                     |   |
| アクティブなデバイ      | スの互換性 💮                |   |
| Redmi XIG03(この | デバイス) ^                |   |
| 互换性            | デバイスで動作します             |   |
| バージョン          | • 7.10.2.0             |   |

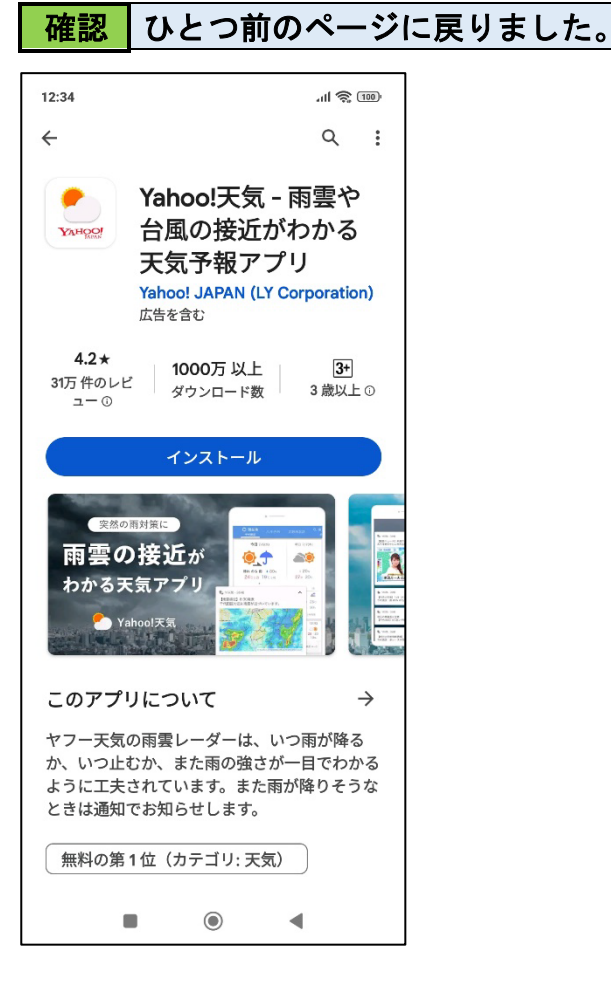

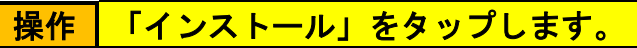

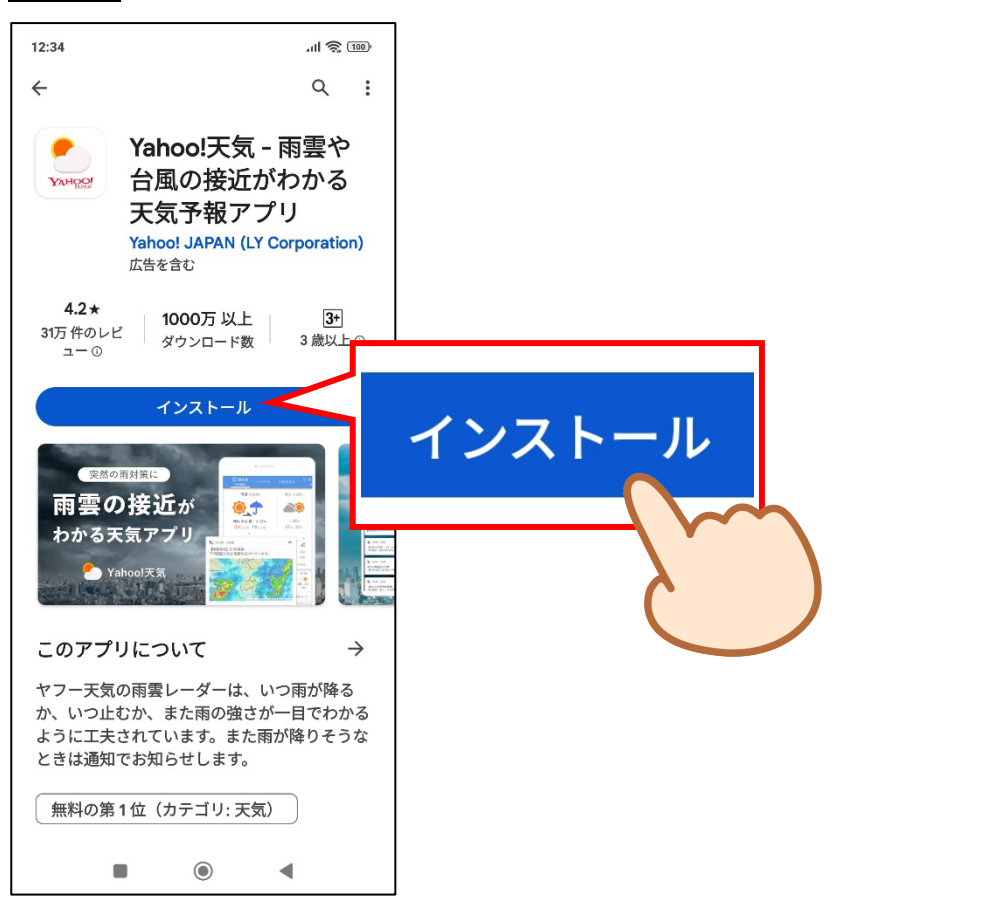

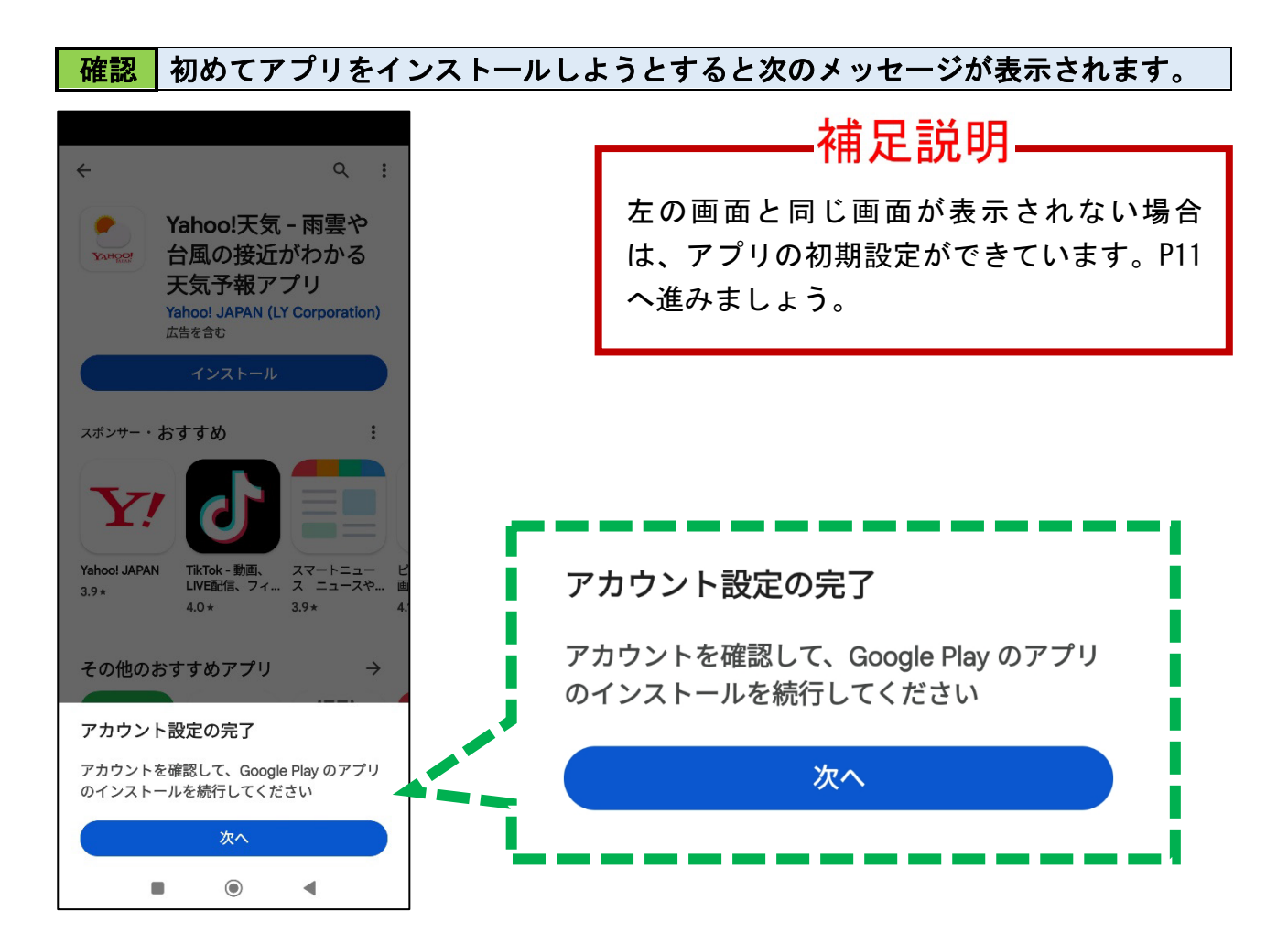

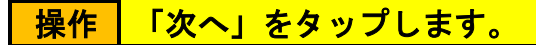

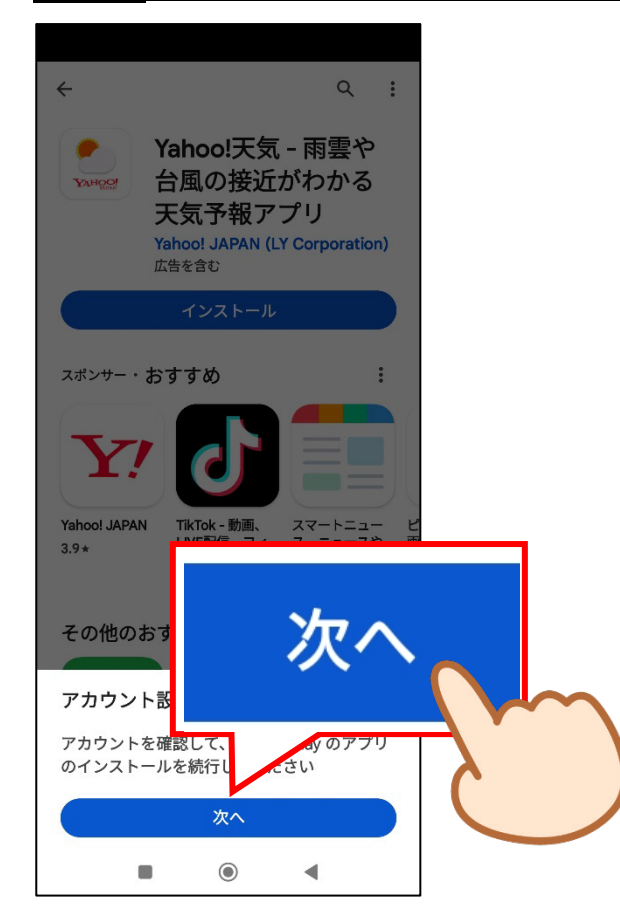

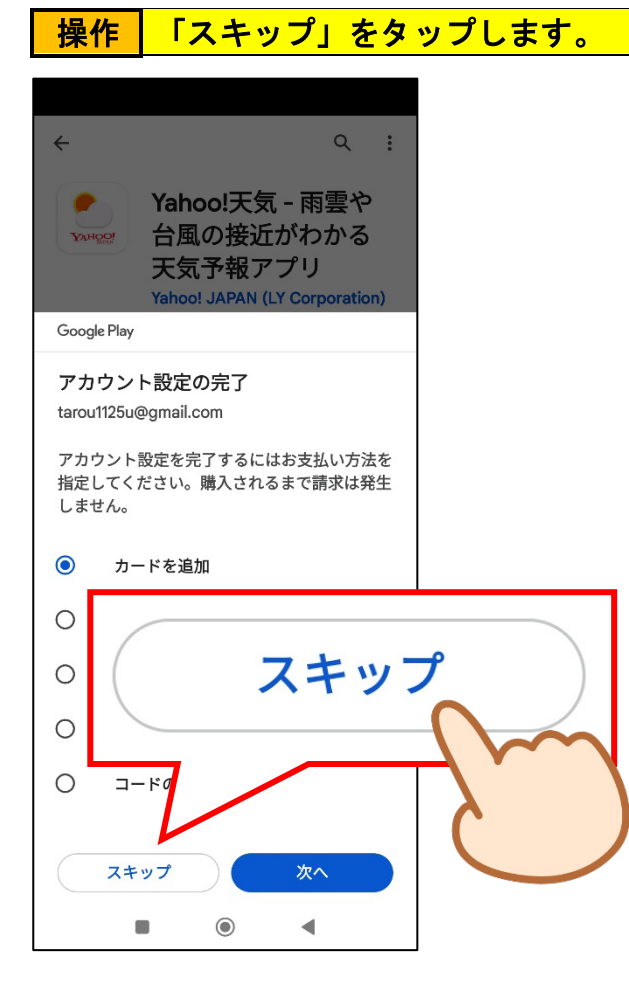

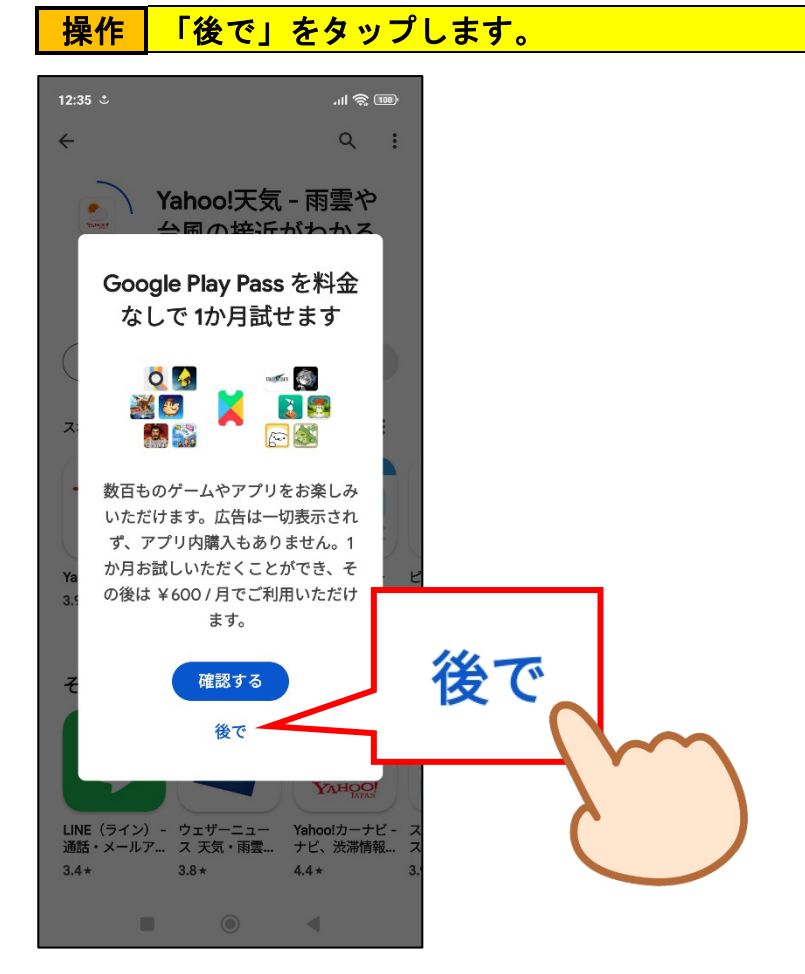

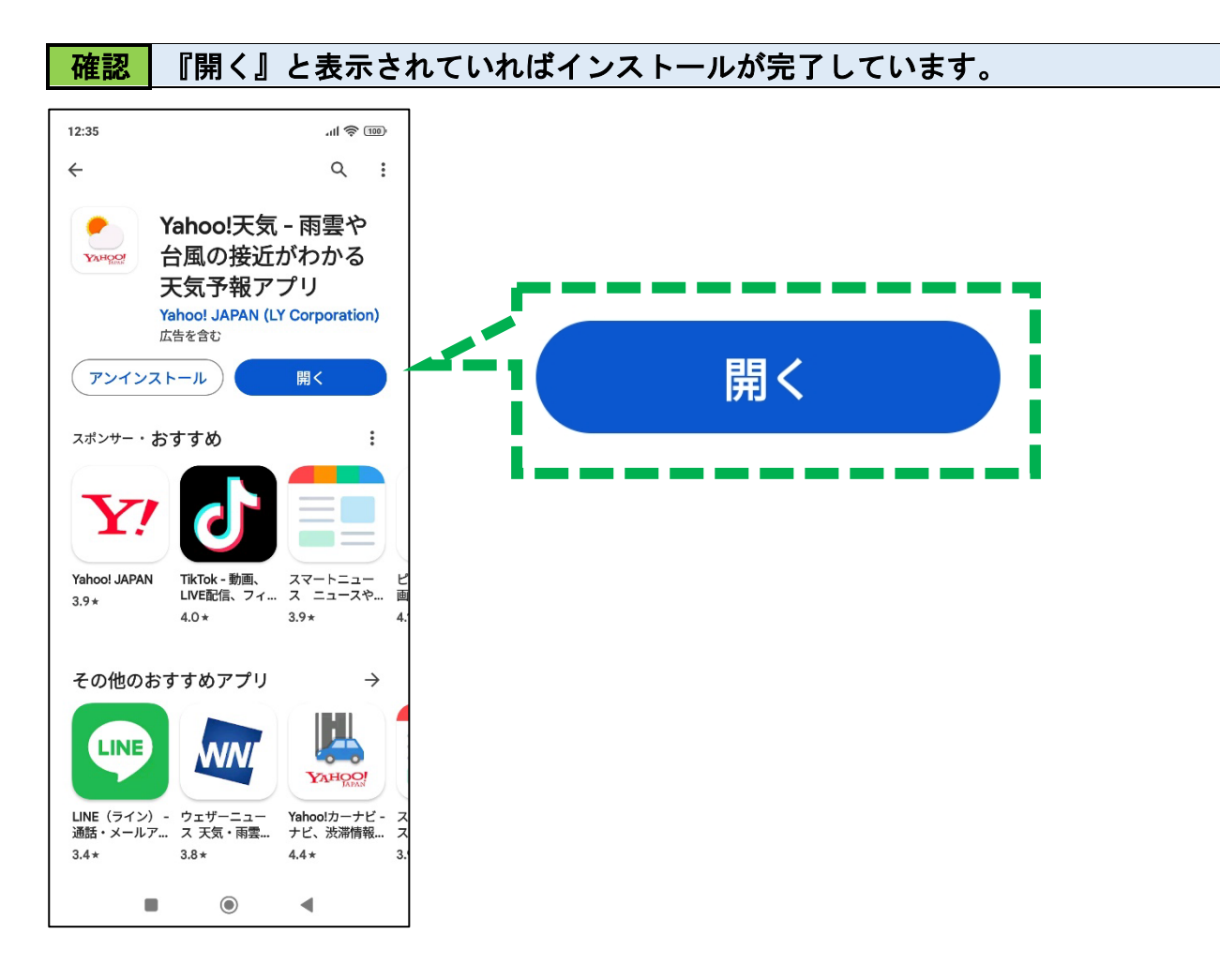

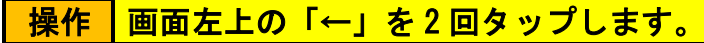

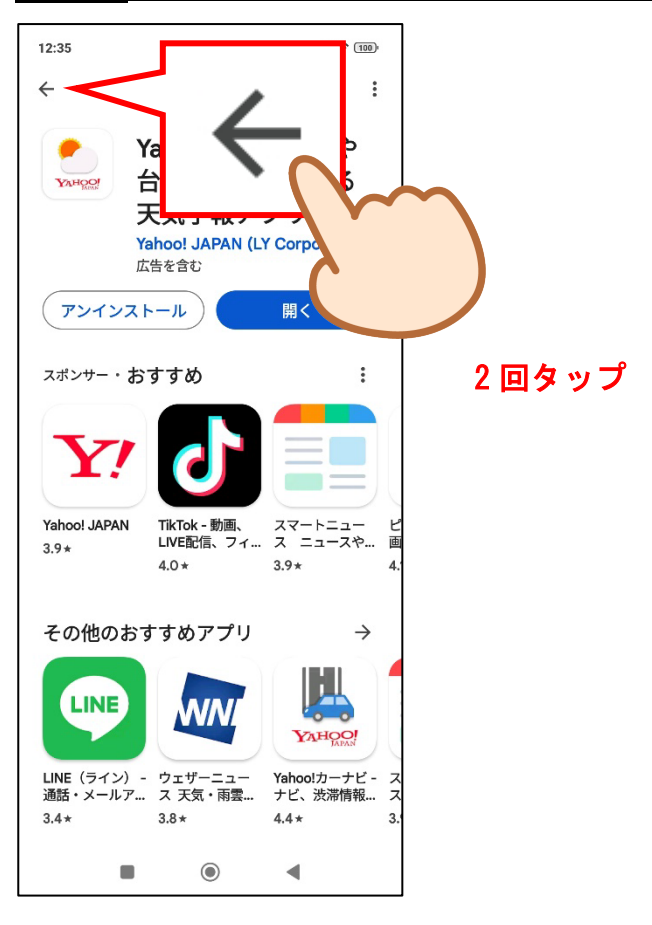

## 確認 Play ストアの検索ページが表示されました。

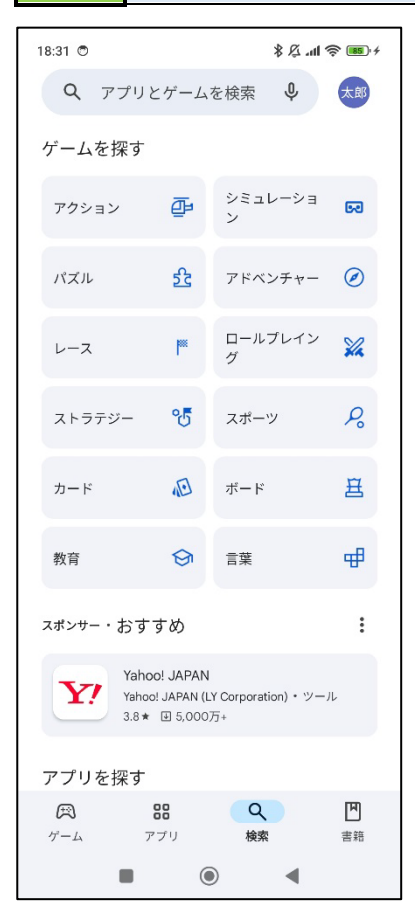

操作 画面下部の「ホームボタン」をタップします。

| 18:31 🖱           |                        | h.以来         | <u> 185</u> + |    |
|-------------------|------------------------|--------------|---------------|----|
| <b>Q</b> アプリ      | とゲーム                   | を検索 🎐        | 太郎            |    |
| ゲームを探す            |                        |              |               |    |
| アクション             | ₫                      | シミュレーショ<br>ン | 60            |    |
| パズル               | 釷                      | アドベンチャー      | $\oslash$     |    |
| レース               | <b>I</b>               | ロールプレイン<br>グ | Xa            |    |
| ストラテジー            | °5                     | スポーツ         | Po            |    |
| カード               | Æ                      | ボード          | 蛊             | -  |
| 教育                | ٤                      | ~            |               |    |
| スポンサー・おす          | すめ                     |              |               |    |
| Yaho<br>3.8 *     | NU !OC<br>IAF<br>III : | C            |               | Ym |
| アプリを探す            |                        |              | (             |    |
| <b>戸</b><br>ゲーム フ | <b>88</b><br>アプリ       | Q<br>検索      | 国書籍           |    |
| -                 | 0                      |              |               |    |

| 確認                    | ホーム画面が表示されました。                      |          |   |  |  |
|-----------------------|-------------------------------------|----------|---|--|--|
|                       |                                     |          | ] |  |  |
|                       |                                     |          |   |  |  |
| 12:3                  | 5                                   | <b>_</b> |   |  |  |
| 3月19日火                |                                     |          |   |  |  |
| /                     |                                     |          |   |  |  |
| G                     | ų                                   |          |   |  |  |
| YouTube               | <b>②</b><br>設定                      |          |   |  |  |
| 1000<br>2000<br>ツール G | ano<br>accorde Play スト アシスタ<br>ア ント | 7 Meet   |   |  |  |
| 6                     | 🖸 🧿 🛃                               |          |   |  |  |
|                       |                                     |          |   |  |  |